# QleeQ <sup>™</sup> Tutorial

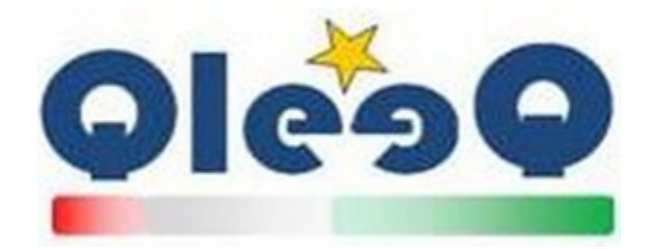

# QleeQ ™

# The Internet Intelligence Agency ™

QleeQ ©

This document is proprietary of QleeQ and confidential. None of the information contained here may be disclosed to any person without written permission of QleeQ officer, representative, or agent. This document is presented for internal and marketing purposes. It contains proprietary information not to be copied, reproduced, used or divulged in whole or in part to any individual without proper authorization from QleeQ. This document does not purport to be all-inclusive or to contain all of the information that a reader or prospective business partner may desire. No warranty is made as to the accuracy or completeness of any of the information contained herein. Confidential - All rights reserved, ©, QleeQ ™ 2006-2012. The below are ™ of QleeQ - QleeQ, QleeQ Sense, and QleeQ Focvs, Sensetence, Mindtense and more.

# 2013©

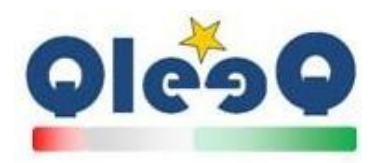

#### Thank you for choosing QleeQ ™

Below is a quick tutorial to guide you thru our award winning service

QleeQ ™ QleeQ Intelligence ™, QleeQ Focvs ™, Sensetence ™, Mindtense ™

QleeQ is a company that owns an award winning cutting edge Business and Competitive Intelligence Decision engine for companies and consumers to utilize in their daily work and life

All services provided by QleeQ <sup>™</sup> have the same simple UX (User eXperience) – you enter a query in a natural English language and in a click of a button you get the results at the bottom of the page that enables you to analyze the results

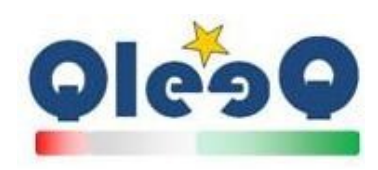

#### **Contents**

| Thank you for choosing QleeQ ™2                                             |
|-----------------------------------------------------------------------------|
|                                                                             |
| Welcome to QleeQ M                                                          |
| QleeQ Focvs ™ FOC√S 5                                                       |
| QleeQ Focvs ™ Login                                                         |
| Working with QleeQ Focvs ™                                                  |
| QleeQ Focvs ™results                                                        |
| QleeQ Focvs ™ and QleeQ Intelligence ™10                                    |
| QleeQ Focvs ™ Coverage in media10                                           |
| Summary of the QleeQ Focvs ™ results11                                      |
| Just-In-Time results                                                        |
| QleeQ Focvs ™customized results - Advanced                                  |
|                                                                             |
| QleeQ Intelligence ™                                                        |
| Using QleeQ ™14                                                             |
| Working with QleeQ Intelligence ™                                           |
| QleeQ Intelligence ™ features referrals –16                                 |
| QleeQ Intelligence <sup>™</sup> - Sensetence <sup>™</sup> advanced syntax17 |
| Print Results                                                               |
| QleeQ <sup>™</sup> Contact Us                                               |

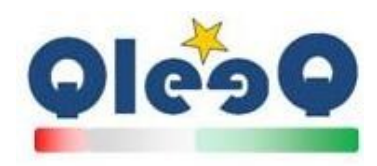

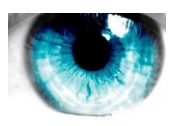

#### Welcome to QleeQ <sup>™</sup>

QleeQ<sup>™</sup> - The Internet Intelligence Agency<sup>™</sup>, is the home for Business and Competitive Intelligence based on an advanced automatic Decision Engine for business allowing Decision Makers to have what they need about Companies, Products, People and much more. QleeQ<sup>™</sup> enables an automatic Brand and Marketing increase tools to increase their values, all based on the Internet Common Opinion.

QleeQ<sup>™</sup> is an online automatic platform that scans the internet on Every issue and enables Decision Makers to query in a Natural Language about anything thus improve their value proposition. QleeQ<sup>™</sup> presents the dashboard of results automatically, instantly and no learning curve nor installations and with no human intervention at all.

Understand what drives visitor behavior, identify aspects of campaigns that work and alerts about issues you need to address. QleeQ<sup>™</sup> presents several compelling subscription packages for organizations and Decision Makers that enable the best utilization of our offerings. The packages are a function of how many users and how many monthly queries needs to accomplish the goals.

QleeQ<sup>™</sup> has two services - QleeQ Focvs<sup>™</sup> along with QleeQ Intelligence<sup>™</sup> - that enables customers assess how visitors perceive and experience your brands, products, company, reputation and interests as well as your competitors' and cooperators'. We add trends and insights as well as free Natural Language queries.

QleeQ<sup>™</sup> uses top notch, super advanced technology including but not limited to: semantics, statistics, AI, IR and TE (textual entailment for intentions), and heavy use of patented algorithms that mimic user rational to decide on the rank of the answer thus delivering our customers the best results. We are contantly winning awards and prizes for that.

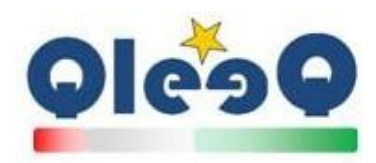

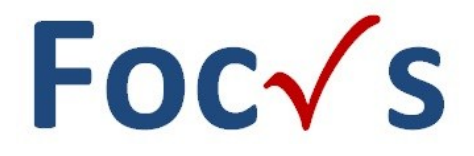

#### **QleeQ Focvs** ™

QleeQ Focvs <sup>™</sup> is a Business and Competitive Intelligence suveilance tool and feeds from raw data on the web about everything, transforms it to Information and from there to Insights, Intensions and Wisdom thus enabling the decision makers in your organization (Chiefs, Marketers and Brand managers etc.) to increase and improve their: brands, product, services and more. All based on the Internet's Common Opinion. QleeQ Focvs <sup>™</sup> uses patented algorithms that understands the Internet's common opinion (by

opinion makers and others) about everything, and presents the **Past and Presence** wisdom about a brand, its **Future** prediction and **Action Items** to be improved.

All is done in a simple, intuitive user experience that enable the user interacting in a Natural language and see the results in one page.

#### **QleeQ Focvs ™ Login**

QleeQ Focvs <sup>™</sup> requires authentication login due to the strict security and privacy of each customer. Only then the QleeQ Focvs <sup>™</sup> and full Features of QleeQ Intelligence <sup>™</sup> via the tabs will be available.

#### Guldens

- Use the **Keep me logged in** check box to save your session on multiple browser tabs.
- When finished please click the log In button

#### See next page for a screen shot

For any question use our top tier support team day or night at <a href="mailto:support@QleeQ.com">Support@QleeQ.com</a>

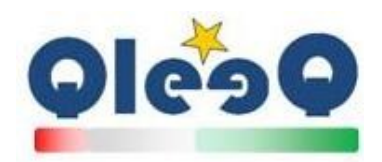

| QLEEQ - THE INTERNET IN                                                                                                    |                                                                                                    | [ <u>Log In</u> ]                                                                                                    |
|----------------------------------------------------------------------------------------------------|----------------------------------------------------------------------------------------------------|----------------------------------------------------------------------------------------------------|
| Focvs Intelligence                                                                                                    |                                                                                                    |                                                                                                    |
| <b>Oleso</b> beta                                                                                                    | <b>Foc</b>                                                                                                    | QLEEQ FOCVS™ BRAND<br>IMPROVEMENT BASED ON THE<br>INTERNET INTELLIGENCE                                                                                                    |
| Welcome to QleeQ Focvs™<br>The most innovative, cutting<br>edge tool for You – the<br>decision maker                                                                      | LOG IN<br>Please enter your username and password.<br>Want to join OleeQ Focvs <sup>™</sup> ? Please email us<br>or Register -<br>QleeQ Focvs <sup>™</sup> Prices are available at - <u>QleeQ</u><br>Focvs <sup>™</sup> Packages | Account Information Username:    Password:  Keep me logged in                                                                                                    |
| About OleeO Focys <sup>m</sup>                                                                                                    |                                                                                                    | Log In                                                                                                    |
| QleeQ Focvs™ alog with <u>QleeQ Sense™</u> lets yo<br>as your competitors' and cooperators'.<br>About QleeQ Focvs™                                                        | u assess how visitors perceive and experience yo                                                                                                    | ur brands, products, company, reputation and interests as well                                                                                                    |
| QleeQ Focvs™ alog with <u>QleeQ Sense™</u> lets yo<br>as your competitors' and cooperators'.                                                                              | u assess how visitors perceive and experience yo                                                                                                    | ur brands, products, company, reputation and interests as well                                                                                                    |
| QleeQ Focvs <sup>m</sup> is a fully automatic, unbiased, cr<br>brands as well as generate leads. Those benefi<br>capabilities with detailed insight into how pro<br>time. | edible and summarized feedback that comes in<br>ts are achieved via QleeQ's advanced analysis m<br>spects feel about your SEO, SEM and other mark                                                                                | near real-time let you collect visitor details and improve your<br>chanism. QleeQ Focvs™ provides sophisticated lead-generation<br>eting campaigns, enabling you to optimize them in near real |
| QleeQ™ also provides a suite of tools for mana<br>identify aspects of campaigns that work and d                                                                           | aging, analyzing and responding to feedback. Q<br>on't work, and receive alerts of issues you need                                                                                                    | leeQ <sup>™</sup> Services lets you understand what drives visitor behavior,<br>to address.                                                                                                    |
| Currently QleeQ™ allow customers to enjoy th<br>Marketing@QleeQ.com                                                                                                    | e free limited beta site; if you want to enjoy the                                                                                                    | ull benefits, please sign in to one of our <u>email us at</u>                                                                                                    |
| Note: When choosing a package, be sure to co<br>with a sales consultant.                                                                                                  | nsider how many users and queries you'll need                                                                                                    | to accomplish your goals. Contact us to discuss your options                                                                                                    |
| We wish you a happy Focvs-ing. The QleeQ™ t                                                                                                    | eam                                                                                                    |                                                                                                    |
| Forgot your password? <u>email QleeQ™ Administ</u><br>Please allow up to 12 working hours to get a re                                                                     | <u>rator</u><br>:ply back from QleeQ™ Administrator.                                                                                                    |                                                                                                    |
| All Rights Reserved to QleeQ ™                                                                                                    |                                                                                                    |                                                                                                    |
|                                                                                                    |                                                                                                    |                                                                                                    |

QleeQ Focvs ™ Login screen

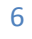

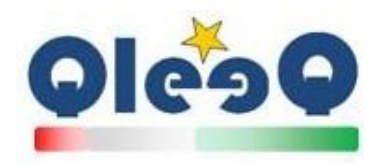

#### Working with QleeQ Focvs ™

QleeQ Focvs <sup>™</sup> main screen allows you to get updates on the recent Internet Intelligence about your brands and company.

In order to use QleeQ Focvs <sup>™</sup>, you need to enter a simple query, in the format of – Brand name, Company name – yours, a competitor's etc., Supplier / Vendor name, a personal Manager / Chief / Expert name, a Product / Service name and alike. For example **Apple** 

| Focvs                                                                                            | Intelligence                                                                                                    |                                                                                 |
|--------------------------------------------------------------------------------------------------|----------------------------------------------------------------------------------------------------|---------------------------------------------------------------------------------|
| •                                                                                                |                                                                                                    | ie Internet Intelligence                                                        |
| Best viewe                                                                                       | d with Safari, Chrome, Firefox and IE   Welcome to QleeQ Focus latest wisdom!   Current Intelligence is of 2013   24x7                                                                                                    | Support Hide                                                                    |
| Mindtense-Cov                                                                                    |                                                                                                    |                                                                                 |
| Senseten                                                                                         | c-What Examples below, Hot queries above and more at <u>QleeQ blog</u>                                                                                                    | 50                                                                              |
| <mark>OleeQ tu</mark><br>Enter you<br>Running,                                                   | torial guide<br>r idea for a Brand like: iPad, Crisis, Obama, Windows, Cigarettes, Lady Gaga, iPhone,<br>Calories, Karate Kid 2 etc.                                                                                                    | 25 75                                                                           |
|                                                                                                  |                                                                                                    |                                                                                 |
|                                                                                                  |                                                                                                    |                                                                                 |
| Past and                                                                                         | Present Future Action Items                                                                                                    |                                                                                 |
| Past and<br>Coverage                                                                             | Present Futurd Action Items <br>in Media - color legend: High   Above normal   Normal   Not fully determined yet                                                                                                    |                                                                                 |
| Past and<br>Coverage<br>Add sent<br>Sentence                                                     | Present Future Action Items <br>in Media - color legend: High   Above normal   Normal   Not fully determined yet<br>ences to Focvs                                                                                                    |                                                                                 |
| Past and<br>Coverage<br>Add sent<br>Sentence<br>Group:                                           | Present Future Action Items  in Media - color legend: High   Above normal   Normal   Not fully determined yet ences to Focvs Current Add                                                                                                    |                                                                                 |
| Past and<br>Coverage<br>Add sent<br>Sentence<br>Group:<br>QleeQ Foo                              | Present Future Action Items <br>in Media - color legend: High   Above normal   Normal   Not fully determined yet<br>ences to Focvs<br>Current  Vos **?                                                                                                    |                                                                                 |
| Past and<br>Coverage<br>Add sent<br>Sentence<br>Group:<br>QleeQ Foc<br>QleeQ Foc                 | Present  Future  Action Items <br>in Media - color legend: High   Above normal   Normal   Not fully determined yet<br>ences to Focvs<br>:<br>Current ▼<br>Add<br>vs <sup>∞</sup> ?<br>rs <sup>∞</sup> Provides a Current, Future and Action items list for any kind of Brand real, or future. You can also enter a field or category<br>researts a feedback on the precention on the Brand you've requested. The Answer is divided into 3 columns of Internet Comm                | y. QleeQ.Focvs <sup>™</sup> gets your query - and                               |
| Past and<br>Coverage<br>Add sent<br>Sentence<br>Group:<br>QleeQ Foc<br>instantly p<br>Future and | Present Future Action Items          in Media - color legend: High   Above normal   Normal   Not fully determined yet         ences to Focvs         :         Current •         vs <sup>me</sup> ?         resents a Current, Future and Action items list for any kind of Brand real, or future. You can also enter a field or categorn         resents a feedback on the preception on the Brand you've requested. The Answer is divided into 3 columns of Internet Complicate | y. QleeQ Focvs ™ gets your query - and<br>non Opinion and Preception - Current, |

Thant's it!

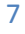

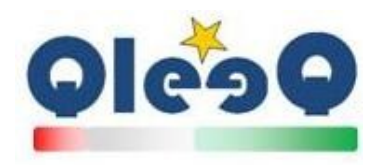

When done, please click the [Focvs it] button to get the results, as may be seen in the below screen.

Note - QleeQ Focvs <sup>™</sup> as a Business and Competitive Intelligence hosted system uses sophisticated algorithms that require time and many resources to complete, as opposed to a search engine. The Progress indicator will be presented for your convenience to indicate the progress done.

#### **QleeQ Focvs ™results**

Each line in the result is a live-link that will take you to QleeQ Intelligence for more analysis

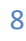

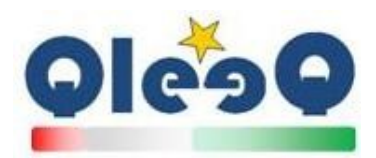

| QLEEQ - THE INTERNET IN                                                                                                    | ITELLIGENCE AGENCY                                                                                       | Welcome <b>schamir</b> ! [ <u>Log Out</u> ]                                                                                                    |
|----------------------------------------------------------------------------------------------------|----------------------------------------------------------------------------------------------------|----------------------------------------------------------------------------------------------------|
| Focvs Intelligence                                                                                                    |                                                                                                    |                                                                                                    |
| Best viewed with Safari, Chrome, Firefox and IE                                                                                                    | QLEEQ FOCVS (TM)<br>BRAND AND MARKETING IMP<br>Welcome to QleeQ Focvs latest wisdom!   Current Intellige | PROVEMENT BASED ON THE INTERNET INTELLIGENCE<br>ence is of 2013   24×7 <u>Support</u> Hide                                                         |
| Sensetense-What Examples below, Hot queries al<br>Apple<br>OleeO tutorial quide<br>Enter your Idea for a Brand Tike: IPad, Crisis                                                                                                    | pove and more at <u>QleeQ blog</u><br>, Obama, Windows, Cigarettes, Lady Gaga, iPhone,                   | Focvs it Mindtense-Coverage in Media 98%                                                                                                    |
| Running, Calories, Karate Kid 2 etc. Past and Present                                                                                                    | Future                                                                                                   | Quick Feedback Action Items                                                                                                    |
| apple inc all rights reserved terms                                                                                                    | apple to sell 4.8m macs in holiday guarter                                                               | apple should adapt its legal stance but when                                                                                                    |
| the founder of apple                                                                                                    | is a real business they will stay clear of apple                                                         | apple must want to gain market share in                                                                                                    |
| on the big apple                                                                                                    | apple will never overtake                                                                                | apple revenue should happen with pad devices people                                                                                                |
| end of the year apple                                                                                                    | apple will service iwork by                                                                              | apple price must have a street price well                                                                                                    |
| apple facebook google ipo                                                                                                    | apple growth future for example jonathan ive who                                                         | apple growth future for example jonathan ive who                                                                                                   |
| are not sexy enough to oversell apple                                                                                                    | apple will cost you more                                                                                 | apple stock should continue to rise                                                                                                    |
| unsuccessful negotiations between apple                                                                                                    | apple will be kept alive                                                                                 | apple should continue to rise                                                                                                    |
| apple is app store play video ie8                                                                                                    | apple will be vice president                                                                             |                                                                                                    |
| best investment was apple                                                                                                    |                                                                                                    |                                                                                                    |
| Coverage in Media - color legend: High   Abor<br>Add sentences to Focvs<br>Sentence:<br>Group: Current<br>QleeQ Focvs <sup>TM</sup> ?<br>QleeQ Focvs <sup>TM</sup> ?<br>QleeQ Focvs <sup>TM</sup> ?<br>Distantly presents a feedback on the preception of<br>Future and Todo <u>Hide</u> | re normal   Normal   Not fully determined yet                                                            | Add<br>o enter a field or category. QleeQ Focvs <sup>TM</sup> gets your query - and<br>olumns of Internet Common Opinion and Preception - Current, |
| All Rights Reserved to QleeQ™                                                                                                    |                                                                                                    |                                                                                                    |
| About Products Blog and News Future Plans Feedba                                                                                                    | ick Subscribe Disclaimer Terms Privacy                                                                   |                                                                                                    |

QleeQ Focvs <sup>™</sup> results page

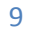

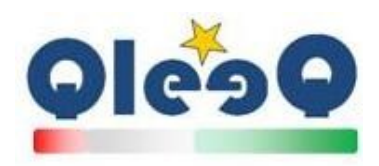

#### **QleeQ Focvs ™ and QleeQ Intelligence ™**

QleeQ Focvs <sup>™</sup> is a tool that presents a dashboard that can be further analyzed by drill down deeply into the wisdom of a result. You do that by using QleeQ Intelligence <sup>™</sup> either b clicking a result from the table or copying a result, navigating to the Intelligence tab (just above the QleeQ <sup>™</sup> logo in the upper right side of the screen).

Please see a detailed guide for using <u>QleeQ Intelligence</u><sup>™</sup> further in this manual

The indication that you may need to further analyze a result in the table (a mindtence <sup>™</sup> as we call it) is by the ellipsis mark (...)

The ellipsis mark will be always presented at three types of the result

- At the beginning of the result sentence ... mindtence to indicate there is a beginning to the set of results
- At the end of the result sentence mindtence ... to indicate there is an end to the set of results
- In both the beginning and end of a result sentence ... mindtence ... to indicate that the result sentence is extracted from a wider set of results

#### QleeQ Focvs <sup>™</sup> Coverage in media

QleeQ Focvs <sup>™</sup> presents the results with an additional color indicator to the **strength of the results in the media channels**. Please see the legend right beneath the table of results.

Coverage in Media - color legend:

- High media coverage in **black**
- Above normal media coverage in **blue**
- Normal media coverage in green
- Not fully determined yet see just in time results red

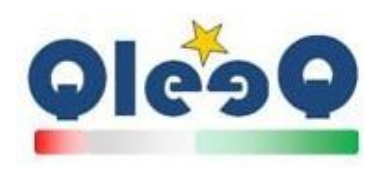

#### Summary of the QleeQ Focvs <sup>™</sup> results -

- The combination of all of the colors is designed to present an optimum view of the result to your brand.
- Case study presented for Coca Cola <sup>®</sup> as aforementioned a black colored sentence that is placed in the top of the table is presenting a high probability of correctness according to the Internet's Common opinion.

#### **Just-In-Time results**

You might notice a **red** color results – those are results that not yet finished fully being calculated but are presented to save time. The type of those results is **Just-In-Time**.

In order to view the final Rank and Quality, please click those results in the table and view the results in QleeQ Intelligence <sup>™</sup> system to continue researching.

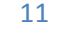

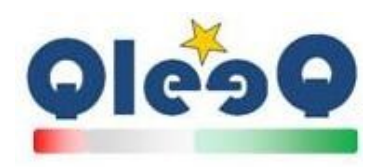

#### **QleeQ Focvs ™customized results - Advanced**

QleeQ Focvs <sup>™</sup> is designed to be flexible and customized for your needs and interests, hence QleeQ Focvs <sup>™</sup> enables you to add Sesetences<sup>™</sup> that are more specific to you and your organization.

If there is a result current or future that you'd like QleeQ Focvs ™ to take into consideration in the next wisdom presenting, all you have to do is to add it at the 'Add Sentences to Focvs' edit box. Please note that if QleeQ Focvs ™ will encounter a higher ranked result, it will run over the added one.

Syntax – when using that feature you are actually altering QleeQ Focvs™ algorithms, so please use this feature with the utmost careful.

The syntax for using this feature is -

%s – for the brand or company name as being presented in the Sensetence / What box at the top right corner of the page – for example QleeQ

?? - indicates a possible relationship

Interest – the current or future or action item object

For example: you may place in the current group the sensetence - %s ?? innovative

So the next time QleeQ Focvs <sup>™</sup> will run, you may see this result in the left column.

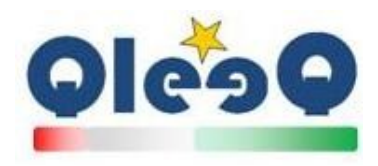

Here is how it's done -

| QLEEQ - THE INTERNET INTELLIGENCE AGENCY                                                                                                    | Welcome <b>schamir</b> ! [ <u>Log Out</u> ]                                                            |
|----------------------------------------------------------------------------------------------------|----------------------------------------------------------------------------------------------------|
| Focvs Intelligence                                                                                                    |                                                                                                    |
| QLEEQ. FOCVS (TM)<br>BRAND AND MARKETING IMPROVEMENT<br>Best viewed with Safari, Chrome, Firefox and IE   Welcome to QleeQ. Focvs latest wisdom!   Current Intelligence is of 20                                                                                                    | BASED ON THE INTERNET INTELLIGENCE                                                                     |
|                                                                                                    | Mindtense-Coverage in Media                                                                            |
| Sensetense-What Examples below, Hot queries above and more at <u>QleeQ blog</u> QleeQ tutorial quide         Foc           Enter your Idea for a Brand like: iPad, Crisis, Obama, Windows, Cigarettes, Lady Gaga, iPhone,         Quick Fee           Running, Calories, Karate Kid 2 etc.         Quick Fee | svs it<br>edback                                                                                       |
| Past and Present Future Action Items<br>Coverage in Media - color legend: High   Above normal   Normal   Not fully determined yet<br>Add sentences to Focvs                                                                                                    |                                                                                                    |
| Sentence: 1<br>Group: Current 2<br>Glad Form 73                                                                                                    | Add                                                                                                    |
| Queeq rocvs ::<br>Queeq rocvs ::<br>Instantly presents a feedback on the preception on the Brand you've requested. The Answer is divided into 3 columns of In<br>Future and Todo Hide                                                                                                    | ld or category. QleeQ Focvs ™ gets your query - and<br>ternet Common Opinion and Preception - Current, |
| All Rights Reserved to Greeg ~                                                                                                    |                                                                                                    |

- a. Insert the Sensetence  $^{\text{m}}$  to the edit box (1)
- b. Choose the Group: Current (default), Future or Action Items. This Group is the actual table column where the results are going to be located (2)
- c. Click the Add button and you are set (3)
- d. The next time you will review the results, you may see your new Sensetence result

Note – you may want to consider adding a high ranked and a high quality Sensetence ™ because over time QleeQ Focvs ™ will most likely downgrade it to a lower or invisible in the top results table, because of less popularity or interesting issue.

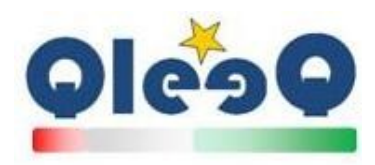

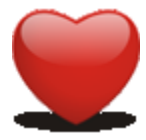

#### **QleeQ Intelligence**<sup>™</sup>

QleeQ Intelligence <sup>™</sup> is located at <u>www.QleeQ.com/senseit.aspx</u> and provides the Sense of the Internet's common opinion on any issue.

After you navigate to the home page, you enter a Sensetense ™, a query in natural language, that QleeQ Intelligence ™ will analyze and presents its results.

#### **Using QleeQ**<sup>™</sup>

Navigate to <u>http://www.QleeQ.com</u> - QleeQ Intelligence <sup>™</sup> home page and clicking the right picture - you will see a similar page like the below. Even before using QleeQ Sense<sup>™</sup> you can enjoy several features on the screen like – hot queries, QleeQ <sup>™</sup> Blog and other of QleeQ <sup>™</sup> links for more details.

| Best viewed with Safari, Chrome, IE 9 and Firefox 8   QleeQ next version - 9 Nov 2011 @ midnight                                                                                                    | Current Intelligence is of August 26 <sup>th</sup>   <u>Qle</u>                                                        | eQ Mobile   QleeQ Focvs (TM) Hote                         |
|----------------------------------------------------------------------------------------------------|----------------------------------------------------------------------------------------------------|-----------------------------------------------------------|
| QleeQ - the Internet's Intelligence<br>Agency<br>Sensing the Internet for wisdom                                                                                                    | C Share   C 20 🖨 🖸<br>Rate Me<br>skeledeste                                                                            | Hot queries<br>Running 30 minutes a day prevents weight ( |
| Enter your Sensetense in an exact format please see below or at <u>QleeQ blog</u>                                                                                                    | Mindtense-How many                                                                                                    |                                                           |
| chocolate can suppress cough                                                                                                    |                                                                                                    |                                                           |
| ##sentence - Orisent the exact %- sentence minus its negative - ## Love America Itsentence - considers the exact order of words in this sentence - I/Windows 7 is better than Vista sentence <sup></sup>                                                                                                    | 25 0 %<br>100 100 100 100 100 100 100 100 100 100                                                                      |                                                           |
| QleeQ Recommendations - find more interesting topics                                                                                                    | QleeQ Universe - find more Possibilities for your<br>interests                                                         |                                                           |
| Where/References                                                                                                    | Why (alpha)                                                                                                    |                                                           |
| OleeO Where - find references that support and elaborate your interests                                                                                                    | OleeO Why - find why is your interest ranked that                                                                      |                                                           |
| Greed where - the references that support and classifier your interests                                                                                                    | Greed why shind why is your incerest rained that                                                                       |                                                           |
| What is QleeQ Sense ™?<br>QleeQ ™ ranks your sentence according to the Internet's Common Opinion, or Internet's Wisdo<br>opinion, question etc. all immediately, automatically and easily. a Sensetence ™ is – Thoughts, Opinion,<br>All Rights Reserved to QleeQ ™<br>About QleeQ Products Blog and News Future Plans Feedback Subscribe Disclaimer Terms Privacy | m. QleeQ presents an answer to an idea, phrase,<br>Hobbies, (none) Facts, actually all that's interesting, <u>mile</u> |                                                           |

QleeQ Intelligence <sup>™</sup> home screen

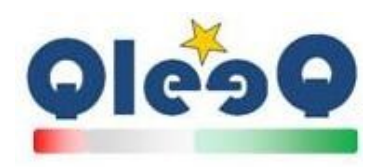

#### Working with QleeQ Intelligence <sup>™</sup>

- 1. Enter a Sensetence <sup>™</sup> of your own say **Apple is Innovative** 
  - a. Remark there is no need to enter the Sensetence <sup>™</sup> in a form of a question –
     like Is Apple Innovative? Instead, enter the Sensetence<sup>™</sup> in its statement form.
- 2. Click a button and view the results
- 3. In the results you can see a screen similar to the below -

| 🛡 ဝု၊ဇောဝ                                                                                                    | QleeQ - the Internet's Intelligence Agency<br>Sensing the Internet for wisdom | C Share<br>Rate Me.<br>dededede |                                                      | Hot que<br><u>1+1=3</u> |
|----------------------------------------------------------------------------------------------------|-------------------------------------------------------------------------------|---------------------------------|------------------------------------------------------|-------------------------|
| Inter your Sensetense in an exact format please see below or at <u>QiecQbloc</u><br><b>Apple is innovative</b><br>Sensore - present be east <sup>1</sup> - sensore minus is negative - Mi Lov America<br>Sensore - coacies the seast order of works in the sensores - Mindew 1 as better the Visa<br>sensore- coacies the seast order of works in the sensores - Mindew 1 as better the Visa<br>sensore- "Display and the seast of the sensore of the sensores of the sensore of the sensore - Display and the<br>sensore" - presententement - presententement" - presents the set 3 years tend of the sensore - Di prices will next the<br>set | Sansa it<br>Quick<br>Feedback                                                 | •                               | Mindleise-How many 85%<br>Medium                     |                         |
| QieeQ Recommendations - find more interesting topics                                                                                                    |                                                                               | QieeQ Ur                        | viverse - find more Possibilities for your interests | 1                       |
| HP is innexetive                                                                                                    |                                                                               |                                 |                                                      |                         |
| Google is Innovative                                                                                                    |                                                                               |                                 |                                                      |                         |
| Microsoft is Innovative                                                                                                    |                                                                               |                                 |                                                      |                         |
| apple                                                                                                    |                                                                               |                                 |                                                      |                         |
| Proster Gamble is Innovative                                                                                                    |                                                                               |                                 |                                                      |                         |
| Phone by Apple                                                                                                    |                                                                               |                                 |                                                      |                         |
| apple is evil                                                                                                    |                                                                               |                                 |                                                      |                         |
| Apple is filing chepter 11                                                                                                    |                                                                               |                                 |                                                      |                         |
| Apple overtake microsoft                                                                                                    |                                                                               |                                 |                                                      |                         |
| Apple reveal phone 5                                                                                                    |                                                                               |                                 |                                                      |                         |
| Where/References                                                                                                    |                                                                               | Why (alp                        | ha)                                                  |                         |
| QieeQ Where - find references that support and elaborate your interests                                                                                                    |                                                                               | Qie                             | eQ Why - find why is your interest ranked that       |                         |
| First take on Windows & Two things wrong and one thing right   TechRepublic                                                                                                    |                                                                               |                                 |                                                      | 1                       |
| Semsung, Apple poised to surgess Nokie as largest Smartphone manufacturer   MobileSyrup.com                                                                                                    |                                                                               |                                 |                                                      |                         |
| Smartphone Users To Quadruple Over Next Five Years   Digital Communications   Rogers Authorized Dealer                                                                                                    |                                                                               |                                 |                                                      |                         |
| April 2008 Archives: Name Wire: The Product Naming Blog                                                                                                    |                                                                               |                                 |                                                      |                         |
| Sell 2002 Cover Story: Brending - It's All About Trust                                                                                                    |                                                                               |                                 |                                                      |                         |
| Sensung, Apple poised to surpass Nokia as largest Smartphone manufacturer   MobileSyrup.com                                                                                                    |                                                                               |                                 |                                                      |                         |
| Smartphone Users To Quadruple Over Next Five Years   CELLCOM Wireless - Rogers Wireless Authorized Dealer                                                                                                    |                                                                               |                                 |                                                      |                         |
| Semsung, Apple poised to surpass Nokia as largest Smartphone manufacturer   MobileSyrup.com                                                                                                    |                                                                               |                                 |                                                      |                         |
| Mac Rumors: Apple Mac IOS Rumors and News You Care About                                                                                                    |                                                                               |                                 |                                                      |                         |
| Apple Day - everything about Apple, Pod, Phone, Touch, IMac, Book - Part 2                                                                                                    |                                                                               |                                 |                                                      |                         |
| Nhat is QleeQ Sense **?<br>QleeQ ** ranks your sentence according to the Internet's Common Opinion, or Internet's Wisdom. Qle                                                                                                    | eQ presents an answer to an idea, phrase, opinion, question etc. a            | // immediately                  | , automatically and easily. = Sensetence ** is       | -                       |

#### QleeQ Intelligence<sup>™</sup> results page

Remark - QleeQ results may vary during time according to new wisdom that QleeQ is updating constantly.

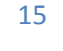

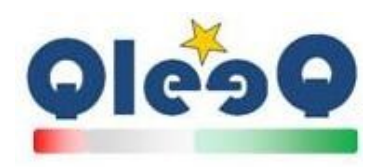

#### QleeQ Intelligence <sup>™</sup> features referrals -

The below are parts of the QleeQ Intelligence <sup>™</sup> results page

- a. Mindtense <sup>™</sup> QleeQ's overview of the strength of the Sensetence<sup>™</sup> over the Internet – or the Internet's Common Opinion about it based on the cutting edge advanced algorithms.
- b. Recommendations QleeQ <sup>™</sup> algorithms interests you in similar decisions
- References random web sites that can assists you in your decision making process
- d. Why (still in Alpha) reasons why others have made that decision
- QleeQ ™ Universe (Advance) completes your Sensetence™ query based on
   (Qdb) QleeQ ™ Database.

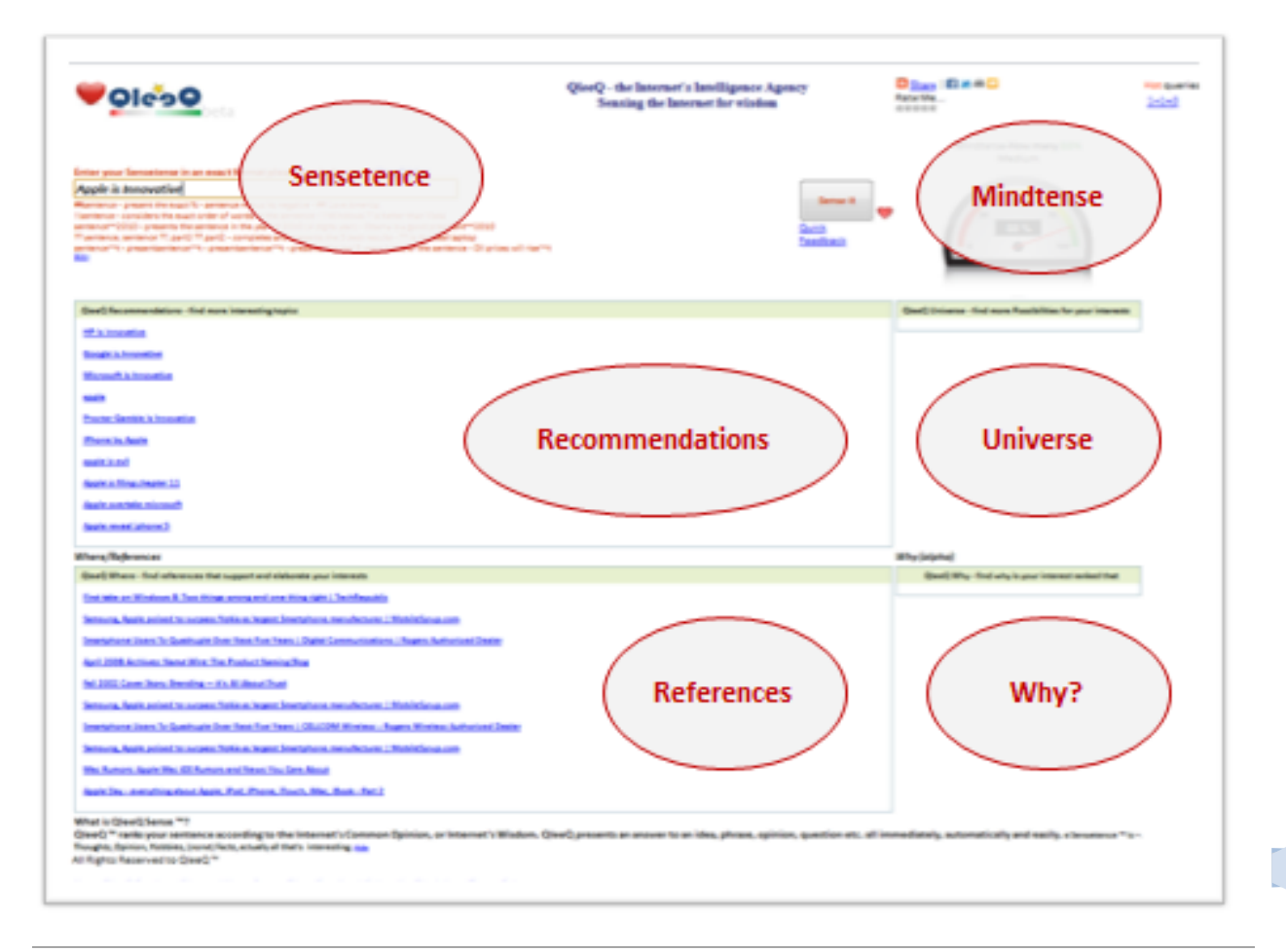

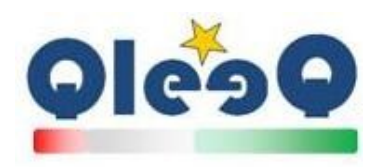

#### **QleeQ Intelligence ™ - Sensetence ™ advanced syntax**

Most of the times you will find the Sensetences <sup>™</sup> you write suffice to get results from QleeQ Intelligence <sup>™</sup>, however you may encounter situations where you'll need more in-depth advanced feature from QleeQ <sup>™</sup>. In order to use the advanced features, please read the section below.

- Q# QleeQ Sharp ™ presents the Absolute (positive minus negative) Mindtense ™of the Sensetence ™ Example: ##Sensetence ##I Love America
- b. Q! QleeQ Order <sup>™</sup> presents the Mindtence <sup>™</sup> in the accurate order of a Sensetence <sup>™</sup>
   Example: **!!Sensetence** -!!Windows 8 is better than Windows 7
- c. Q~ QleeQ Time <sup>™</sup> presents the Mindtence <sup>™</sup> of a yearly Sensetence <sup>™</sup>
   Example: Sensetence~~20YY presents the sentence in the year of 20YY (4 digits year) –
   Apple is innovative~~2013
- d. Q? QleeQ Universe <sup>™</sup> presents the 5 best results of a partial Sensetence <sup>™</sup> Example: ?? Sensentence, Sensentence ??, Sensentence1 ?? Sensentence 2 ?? is the best laptop
- e. Q<sup>~~</sup>t − QleeQ Past Trend <sup>™</sup> presents the last five years trend of the Sensetence <sup>™</sup> Example: Sensetence<sup>~~</sup>t −Oil prices rise<sup>~~</sup>t
- f. Q~~n QleeQ Future Trend <sup>™</sup> presents the next five years trend of the Sensetence <sup>™</sup> Example: Sensetence~~n –Oil prices will rise~~n

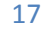

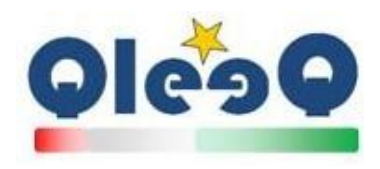

#### **Print Results**

In order to print the results, all you have to do is to use the browser's print capability.

Usually it is located at: File > Print ...

And follow the instructions from there.

Future versions of QleeQ Focvs <sup>™</sup> will have a built in printable versions that will include graphs, trends, progress and a full integration to office systems.

Stay tuned!

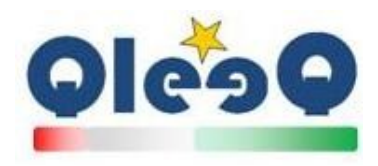

QleeQ <sup>™</sup> is congratulating you once again on using its products and welcomes you to QleeQ<sup>™</sup> family.

You are using the most updated, top notch and cutting edge products designed to assist you in making your company number 1.

# QleeQ ™ Contact Us

The QleeQ ™ team

www.QleeQ.com

support@QleeQ.com

Skype: QleeQ.

Twitter: @QleeQ

Linkedin: http://www.linkedin.com/company/2129515

Facebook: <u>http://j.mp/fbQleeQ</u>